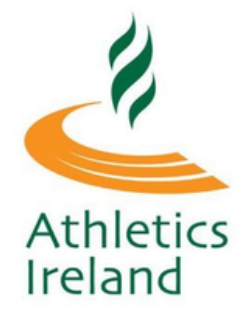

Log into Athletics Ireland membership system <u>HERE</u>

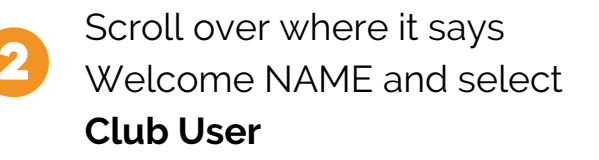

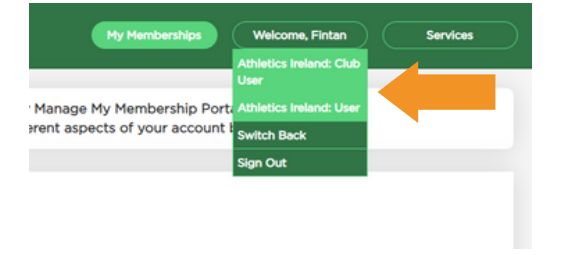

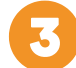

4

Click on Club Members

Select **ALL YEARS** from the top of the page and **Search**. The athletes that are highlighted in Red have expired memberships

| Athletics Irela                      | nd                    |                |               | Club Ma   | inagement | Communic | ations      | Welcome, | Tom   | Services            |
|--------------------------------------|-----------------------|----------------|---------------|-----------|-----------|----------|-------------|----------|-------|---------------------|
| Club Profile                         |                       |                |               |           |           |          |             |          | _     |                     |
| Club Members 549                     | (* )                  |                |               |           |           |          |             | Empty    |       |                     |
| Orders                               | Year: All year        | s - 2019 - 20  | 20 - 2021 - 2 | 2022      |           |          |             |          |       |                     |
| Reports                              | CLUB M                | EMBERS         |               |           |           |          |             |          |       |                     |
| Members<br>Approval(New) 1           | Year All              | years 🔻        |               |           |           |          |             |          |       |                     |
| Members<br>Approval(In<br>Payment) o | Reg Life   203<br>203 | 20<br>21<br>22 | NarNa         | Email     |           |          | YEAR V      | Search   | Add I | New Members to Cart |
| Reservations                         | Registered            | Reg Life ID    | First Name    | Last Name |           | \$       | Expire Date | 🕈 Age 🖨  | M/F   | Actions             |
|                                      | 30/12/2018            | 12334          | Mary          | Murphy    |           |          | 31/12/2019  | 20       | F     | View                |
| Transfers 0                          |                       |                |               |           |           |          |             |          |       | Renew               |
| Permit Applications                  | 30/12/2018            | 12354          | Mary          | Smith     |           |          | 31/12/2019  | 48       | F     | View                |

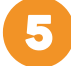

Click **Renew** for the athlete you wish to select.

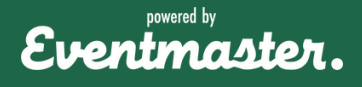

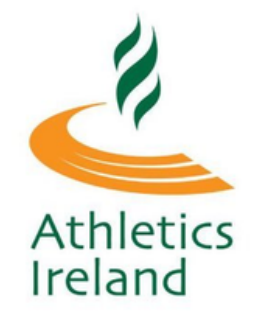

Select the preferred membership option and **Continue**.

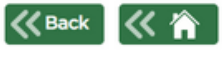

#### RENEW YOUR MEMBERSHIP FOR ATHLETICS IRELAND

| Selected Club                      | AAI_TEST_CLUB                               |                     | Empty  |
|------------------------------------|---------------------------------------------|---------------------|--------|
|                                    | Please select federation m                  | embership           |        |
| Membership                         |                                             | Price               | Select |
| Athletics Ireland Se               | enior Membership 2022                       | €20.00              | 0      |
|                                    | Please select club men                      | nbership            |        |
| Membership                         |                                             | Price               | Select |
| Senior Membership                  | 2                                           | €40.00              | 0      |
| Senior Competitive                 | 9                                           | €75.00              | 0      |
| Senior Competitive                 | e Membership                                | €55.00              | 0      |
| Please note that<br>membership exp | club membership expiry date is<br>viry date | the same as federat | ion    |

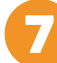

Confirm and **Save** the Member Personal Information.

Continue

| K Back          | 《 淪<br>PERSONAL INFORMATION | ☐ Items: 2 for €61.80 |
|-----------------|-----------------------------|-----------------------|
| Athletics Irela | and Senior Membership 2022  |                       |
| •First Name     | Ira                         |                       |
| Last Name       | Test                        |                       |
| DOB             | [14 ▼] [Feb ▼] [1994 ▼]     |                       |
| •Gender         | Male                        |                       |
|                 |                             |                       |
| Sa              | ve                          |                       |

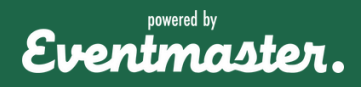

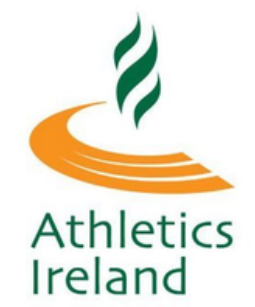

|          | Club Cart Summary                        |                |        |       |
|----------|------------------------------------------|----------------|--------|-------|
|          |                                          |                | Cle    | ar Ca |
| Name     | Order Item                               | Price          | Fee    | Act   |
| Ira Test |                                          |                |        | 5     |
|          | Athletics Ireland Senior Membership 2022 | €20.00         | €0.00  |       |
|          | Senior Membership                        | €40.00         | €1.80  |       |
|          |                                          | Override Price |        |       |
|          |                                          | TOTAL:         | €61.80 |       |

9

Enter in the replacement price and select **Override Price** or click Set Complementary for zero.

| Athletics Ireland | Override Price |                     | × | me, Stephen | Services   |
|-------------------|----------------|---------------------|---|-------------|------------|
| Back              | • Price        | 5.0d                |   |             |            |
|                   | Override Pric  | Close Complimentary |   |             | Clear Cart |

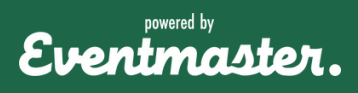

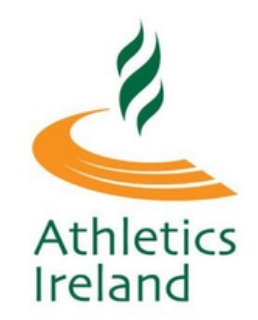

The new price will then appear in the club membership and you can opt to send a payment link to the customers email by selecting Send Order or enter in card details manually by proceeding to checkout.

|               | Club Cart Summary                          |                         |        |         |
|---------------|--------------------------------------------|-------------------------|--------|---------|
|               |                                            | Clear Cart              |        |         |
| Name          | Order Item                                 | Price                   | Fee    | Actions |
| Leanne Wright |                                            |                         |        |         |
|               | Athletics Ireland Juvenile Membership 2022 | €15.00                  | €0.00  |         |
|               | Juvenile Membership                        | €0.00<br>Override Price | €0.00  |         |
|               |                                            | TOTAL:                  | €15.00 |         |

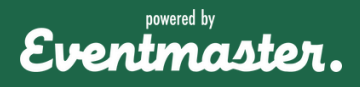